## **Objectius:**

- ✓ Introduir dades
- ✓ Realitzar càlculs senzills
- ✓ Copiar i moure informació

## **Exercici:**

1.- En un document en blanc introdueix les següents dades:

| 1  | 🗟 Libro1 _ 🗖 🗙                         |                 |          |   |  |  |  |  |
|----|----------------------------------------|-----------------|----------|---|--|--|--|--|
|    | А                                      | В               | С        |   |  |  |  |  |
| 1  | Control despeses llibrería             | Dotació actual: | 360,61   |   |  |  |  |  |
| 2  |                                        |                 |          |   |  |  |  |  |
| 3  | CONCEPTE                               | QUANTITAT       | REMANENT |   |  |  |  |  |
| 4  | Remanent any passat                    | 20,43           |          |   |  |  |  |  |
| 5  | Subs. Harvard-Deusto de 5/03 a 5/04    | 104,68          |          |   |  |  |  |  |
| 6  | La cuina de l'escriptura               | 13,22           |          |   |  |  |  |  |
| 7  | L'edat de la follia                    | 14,06           |          |   |  |  |  |  |
| 8  | Organització atenta                    | 15,14           |          |   |  |  |  |  |
| 9  | Subs. PC World espanya 7/03 a 6/04     | 52,28           |          |   |  |  |  |  |
| 10 | Com conf. un pla de formació           | 14,72           |          |   |  |  |  |  |
| 11 | Reingenieria del canvi                 | 23,44           |          |   |  |  |  |  |
| 12 | Reingenieria de l'empresa              | 15,63           |          |   |  |  |  |  |
| 13 | Estructures paral·leles d'aprenentatge | 12,25           |          |   |  |  |  |  |
| 14 | Desenvolupament d'organització         | 12,68           |          |   |  |  |  |  |
| 15 | Poder i desenvolupament                | 12,05           |          |   |  |  |  |  |
| 16 | Consultoria de processos. Vol. 2       | 12,41           |          |   |  |  |  |  |
| 17 | Del caos a l'excel·lència              | 20,43           |          |   |  |  |  |  |
| 18 | L'estratègia pel canvi                 | 13,76           |          |   |  |  |  |  |
| 19 | Consultoria sense fissures             | 20,73           |          |   |  |  |  |  |
| 20 | Al front de l'organització             | 13,82           |          | Ŧ |  |  |  |  |
| 14 | 🕩 🍽 🛛 Hoja1 🖉 Hoja2 🖉 Hoja3 🦓 🚺        |                 |          |   |  |  |  |  |

2.- Selecciona la cel·la C4.

3.- Introdueix aquesta fórmula: =B4+C1

4.- Selecciona la cel·la C5.

5.- Introdueix aquesta fórmula: =C4-B5 i prem Intro.

6.- Fes el mateix fins a la cel·la C2 tenint en compte que a les següents fórmules les referències a les cel·les canviaran. El resultat haurà de ser el següent:

|    | 📲 Libro1 _ 🗖 🗙                         |                 |          |   |  |  |  |
|----|----------------------------------------|-----------------|----------|---|--|--|--|
|    | А                                      | В               | C j      |   |  |  |  |
| 1  | Control despeses llibrería             | Dotació actual: | 360,61   | T |  |  |  |
| 2  |                                        |                 |          |   |  |  |  |
| 3  | CONCEPTE                               | QUANTITAT       | REMANENT |   |  |  |  |
| 4  | Remanent any passat                    | 20,43           | 381,04   |   |  |  |  |
| 5  | Subs. Harvard-Deusto de 5/03 a 5/04    | 104,68          | 276,36   |   |  |  |  |
| 6  | La cuina de l'escriptura               | 13,22           | 263,14   |   |  |  |  |
| 7  | L'edat de la follia                    | 14,06           | 249,08   |   |  |  |  |
| 8  | Organització atenta                    | 15,14           | 233,94   |   |  |  |  |
| 9  | Subs. PC World espanya 7/03 a 6/04     | 52,28           | 181,66   | = |  |  |  |
| 10 | Com conf. un pla de formació           | 14,72           | 166,94   |   |  |  |  |
| 11 | Reingenieria del canvi                 | 23,44           | 143,5    |   |  |  |  |
| 12 | Reingenieria de l'empresa              | 15,63           | 127,87   |   |  |  |  |
| 13 | Estructures paral·leles d'aprenentatge | 12,25           | 115,62   |   |  |  |  |
| 14 | Desenvolupament d'organització         | 12,68           | 102,94   |   |  |  |  |
| 15 | Poder i desenvolupament                | 12,05           | 90,89    |   |  |  |  |
| 16 | Consultoria de processos. Vol. 2       | 12,41           | 78,48    |   |  |  |  |
| 17 | Del caos a l'excel·lència              | 20,43           | 58,05    |   |  |  |  |
| 18 | L'estratègia pel canvi                 | 13,76           | 44,29    |   |  |  |  |
| 19 | Consultoria sense fissures             | 20,73           | 23,56    |   |  |  |  |
| 20 | Al front de l'organització             | 13,82           | 9,74     | - |  |  |  |
| 14 | 🕩 🍽 🛛 Hoja1 🖉 Hoja2 🖉 Hoja3 🦉 🚺        |                 | ▶ .      |   |  |  |  |

7.- Copia la taula que acabes de crear a la fulla número 2 (Hoja2).

8.- Ara mou el contingut de la fulla número 2 a la 3 (Hoja3).

9.- Desa els canvis amb el nom Exercici Excel – Sessió 03 – Celes i Rangs.

10.- A una fulla en blanc canvia l'ample de les columnes B, C i D, la primera d'elles a 30 punts i les altres dues a 14 punts.

|       | <b>9</b> - C                                                                                                    | 💌 🕲 🗢 🗧 Librol - Microsoft Excel |                         |                         |       |          |                 |         |                  |    |                        |             |                       |               |               |         |
|-------|----------------------------------------------------------------------------------------------------|----------------------------------|-------------------------|-------------------------|-------|----------|-----------------|---------|------------------|----|------------------------|-------------|-----------------------|---------------|---------------|---------|
| 9     | Inicio                                                                                                    | Insertar                         | Diseño de pági          | na Fórmulas             | Datos | Revisar  | Vista           |         |                  |    |                        |             |                       |               |               |         |
| R     | 🔏 Cortar                                                                                                    |                                  | Calibri 🔹               | 11 · A A                | = = = | <b>*</b> | 📑 Ajustar texto |         | General          | *  |                        |             |                       | +             | *             |         |
| Pegar | Generation of the second second s | ormato                           | N <u>K</u> <u>§</u> - ∃ | - <u>*</u> - <u>A</u> - | E ≣ ₹ |          | Combinar y cer  | ntrar 👻 | <b>9</b> ~ % 000 |    | Formato<br>condicional | Dar formato | Estilos de<br>celda * | Insertar<br>* | Eliminar<br>* | Formato |
| F     | ortapapeles                                                                                                    | Es.                              | Fuent                   | e Ga                    |       | Aline    | eación          | 5       | Número           | G. |                        | Estilos     |                       |               | Celdas        |         |

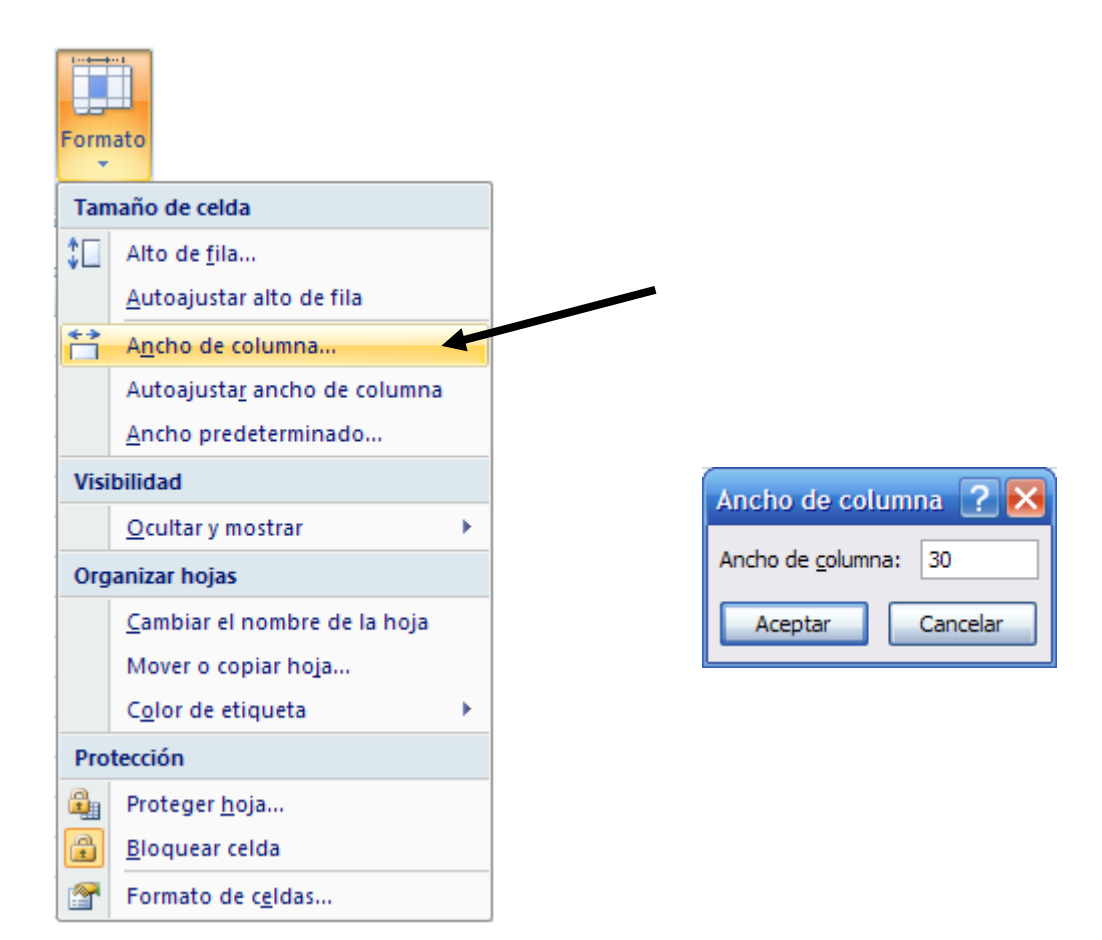

## 11.- Introdueix les següents dades:

|          | Libro1      |                          |             | _ =       | x |
|----------|-------------|--------------------------|-------------|-----------|---|
|          | А           | В                        | С           | D         |   |
| 1        | CODI        | DESCRIPCIÓ ARTICLE       | PREU UNITAT | QUANTITAT |   |
| 2        |             |                          |             |           |   |
| 3        | B099        | Bolígraf blau punta fina | 0,24        | 100       |   |
| 4        | R021        | Rotulador negre          | 11,1        | 10        |   |
| 5        | G045        | Gomes standler           | 0,15        | 20        |   |
| 6        | A076        | Arxivador Cartolina      | 0,52        | 15        | ≡ |
| 7        | C265        | Caixa arxivadora         | 0,4         | 12        |   |
| 8        | P986        | Paper transparències     | 0,27        | 200       |   |
| 9        | C877        | Caixa Clips              | 0,4         | 7         |   |
| 10       | G099        | Grapes                   | 0,27        | 8         |   |
| 11       | Y900        | Portafolis 2 anilles     | 5,12        | 9         |   |
| 12       | Q410        | Grapadora nº 6           | 7,81        | 7         |   |
| 13       | P033        | Màquina taladrar         | 16,83       | 5         |   |
| 14       | X099        | Paper DIN A4             | 0,99        | 100       |   |
| 15       | C876        | Cintes màquina escriure  | 18,03       | 10        | - |
| - 14 - 4 | 🕩 🕨 🛛 Hoja1 | Hoja2 Hoja3 💱            |             | ►         | : |

12.- Canvia l'ample de la columna E a 13 punts.

13.- Escriu a la cel·la El títol **PREU TOTAL,** a la E3 la fórmula =C3 \* D3, seguidament copia-la a la resta de cel·les per calcular l' import dels conceptes.

14.- A la cel·la B17 escriu el rètol **El preu és...** i a la columna E fes que aparegui la suma de tots els preus/conceptes.

15.- A la fila 18 calcula el descompte del 10% del total que hi ha a la cel·la E17. Escriu un missatge significatiu i després a la cel·la E18 introdueix la següent fórmula: =E17\*10%.

16.- Fes la diferència entre el preu i el descompte a la fila 19.

17.- Calcula l'Iva (16%) a la fila 20 i posi-li el títol de la fila.

18.- A la fila 21 escriu el títol **El total a pagar és...** i calcula l' import total de la factura.

19.- Posa tots els valors de preus en format monetari (€) i amb 2 decimals.

20.- Desa el document a la teva carpeta personal amb el nom **Exercici Excel – Sessió 03 – Celes** i Rangs (Opcional).

21.- Deixa el títol **DESCRIPCIÓ DE L'ARTICLE** centrat i la resta de títols alineats a la dreta. A tots ells la lletra serà **Arial** amb una mida d'11 punts i amb atributs de **negreta i cursiva**.

22.- Els codis i descripcions dels articles, i els imports han de quedar amb lletra **Times New Roman** amb una mida de 10 punts i en color blau.

23.- Emmarca els títols de la fila 1 i ombreja'ls de color ratonja.

24.- Canvia l'alçada de la fila 1 a 30 i deixa els rètols centrats verticalment.

25.- Fes una vista preliminar i comprova que tot està correcte. El resultat a de ser el següent:

| 1    | 📲 Libro1 🛛 💶 🗙 |                          |             |           |            |   |  |  |  |  |
|------|----------------|--------------------------|-------------|-----------|------------|---|--|--|--|--|
|      | А              | ВСС                      |             | D         | E          |   |  |  |  |  |
| 1    | сорі           | DESCRIPCIÓ ARTICLE       | PREU UNITAT | QUANTITAT | PREU TOTAL |   |  |  |  |  |
| 2    |                |                          |             |           |            |   |  |  |  |  |
| 3    | B099           | Boligraf blau punta fina | 0,24€       | 100       | 24,00€     | H |  |  |  |  |
| 4    | R021           | Rotulador negre          | 11,10€      | 10        | 111,00€    | F |  |  |  |  |
| 5    | G045           | Gomes standler           | 0,15€       | 20        | 3,00€      | F |  |  |  |  |
| 6    | A076           | Arxivador Cartolina      | 0,52€       | 15        | 7,80€      | L |  |  |  |  |
| 7    | C265           | Caixa arxivadora         | 0,40€       | 12        | 4,80€      | L |  |  |  |  |
| 8    | P986           | Paper transparències     | 0,27€       | 200       | 54,00€     |   |  |  |  |  |
| 9    | C877           | Caixa Clips              | 0,40€       | 7         | 2,80€      | ≡ |  |  |  |  |
| 10   | G099           | Grapes                   | 0,27€       | 8         | 2,16€      |   |  |  |  |  |
| 11   | Y900           | Portafolis 2 anilles     | 5,12€       | 9         | 46,08€     |   |  |  |  |  |
| 12   | Q410           | Grapadora nº 6           | 7,81€       | 7         | 54,67€     |   |  |  |  |  |
| 13   | P033           | Màquina taladrar         | 16,83€      | 5         | 84,15€     |   |  |  |  |  |
| 14   | X099           | Paper DIN A4             | 0,99€       | 100       | 99,00€     |   |  |  |  |  |
| 15   | C876           | Cintes màquina escriure  | 18,03€      | 10        | 180,30€    |   |  |  |  |  |
| 16   |                |                          |             |           |            |   |  |  |  |  |
| 17   |                | El preu és               |             |           | 673,76€    |   |  |  |  |  |
| 18   |                | Descompte 10%            |             |           | 67,38€     |   |  |  |  |  |
| 19   |                | Preu amb descompte       |             |           | 606,38€    |   |  |  |  |  |
| 20   |                | IVA                      |             |           | 97,02€     |   |  |  |  |  |
| 21   |                | El total a pagar és      |             |           | 703,41€    | - |  |  |  |  |
| - 14 | 🔸 🕨 🛛 Hoja     | al Hoja2 Hoja3 💱         | ] 4         | Ш         | → I        | : |  |  |  |  |

26.- Insereix el següent comentaris: a la cel·la E17 el text **Suma de tots els preus totals**, a la E18 **Descompte del 10%**, a la E19 **Preu Total un cop aplicat el descompte**, a la E20 **16% d'Iva**, i a la E21 **Import total a pagar**.

27.- Surt de l' Excel desant els canvis realitzats.